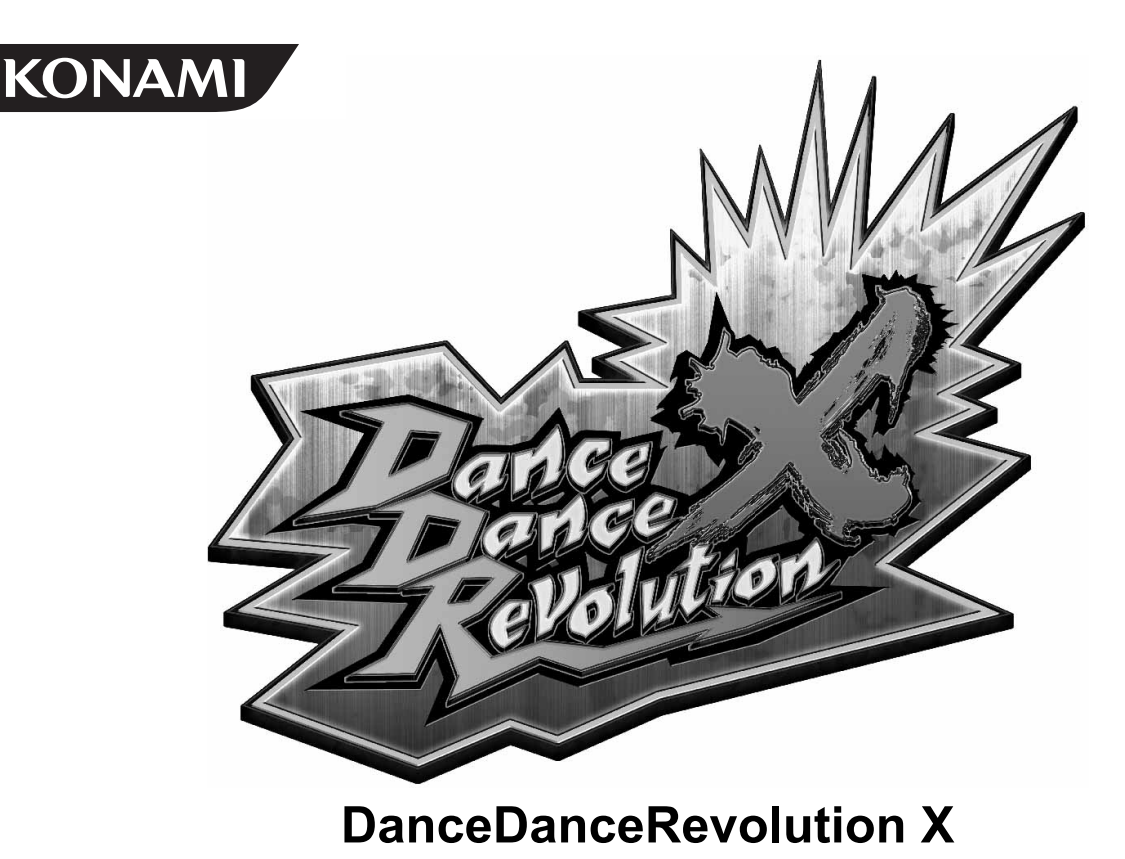

AMUSEMENT

# SOFTWARE KIT

# **Operator's Manual**

**GKHDX-UA** 

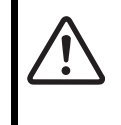

• Failure to operate the machine correctly could result in malfunction or accidents. Please read this manual carefully before commencing operation and be sure to operate the machine as described in this manual.

• Store this manual in a secure location so that it will be readily available when needed.

# About this product

Thank you for purchasing this product. This manual explains how to operate your game machine correctly and safely.

- This product is the software kit of "DanceDanceRevolution X (GKHDX-UA)".
- Be sure to read the following:
  - This product is a game machine for "e-AMUSEMENT". "e-AMUSEMENT" is an on-line service for amusement game machines that links amusement arcades and KONAMI by a network. To utilize this service, a prior agreement with KONAMI is required.
  - The on-line service may not be available due to communication line problems, even when the machine is functioning properly.

"Connection failure" or "Communication line disturbance" while using the e-AMUSEMENT service may result from problems or maintenance by your telephone company or Internet service provider. Contact your telephone company or Internet service provider, or visit their websites for information.

- If the on-line service is not available due to communication line problems, it will not be possible to play ON-LINE PLAY games.
   In addition, it will not be possible to use the "e-AMUSEMENT PASS".
- The e-AMUSEMENT function of this product is specifically designed for broadband communication lines only.

Please contact your nearest dealer if you have any questions about this manual.

- The contents of this game, the primary parts of the device, the design, etc., of this product are protected by patent law, copyright law, and other laws relating to intellectual property rights.
- It is strictly forbidden to reprint all or any part of this manual without our approval.
- It is forbidden to copy all or any part of the software of this product.

©2009 Konami Digital Entertainment KONAMI is a registered trademark of KONAMI CORPORATION.

All copyrights or trademarks are the property of their respective owners and are used under license.

# Contents

| About this product            | 2  |
|-------------------------------|----|
| Precautions for safe use      |    |
| Be sure to read the following | 4  |
| 1. How to play                | 6  |
| 2. Game settings              | 9  |
| Game start up confirmation    | 9  |
| Game settings and adjustments | 10 |
|                               | 12 |
| Explanations for menu items   |    |

# Precautions for safe use

You will see the following safety precautions throughout this manual. These safety precautions must be strictly followed to protect anyone who installs, uses, or maintains this product, as well as to prevent injury to other people and damage to property.

# Be sure to read the following

• The following signs indicate the danger or damage that can result if the recommendations are ignored or the equipment is improperly used.

| Warning                                                                  | Indicates content that must be followed to avoid the risk of death or serious injury. |  |  |
|--------------------------------------------------------------------------|---------------------------------------------------------------------------------------|--|--|
| Caution                                                                  | Indicates content that must be followed to avoid injury or damage to the product.     |  |  |
| The following graphics describe the types of precautions to be followed. |                                                                                       |  |  |

|         | Indicates a point where caution should be exercised.    |  |  |
|---------|---------------------------------------------------------|--|--|
| $\odot$ | Indicates an action that is prohibited.                 |  |  |
|         | Indicates a matter that must be performed without fail. |  |  |

- Definitions of in-shop maintenance personnel and technical personnel who are qualified to handle this product.
  - In this manual, some procedures are marked as requiring a qualified in-shop maintenance personnel or technical personnel. Such procedures must be performed by a person with the appropriate knowledge and skills.
    - Failure to follow this requirement can result in electric shock, machine malfunction, or serious accident.
    - Replacement of machine parts, inspection, maintenance of the machines, and troubleshooting must only be carried out by a qualified in-shop maintenance personnel or technical personnel. In this manual, certain hazardous procedures in particular are designated to be carried out by a technical personnel.

Qualified in-shop maintenance personnel and technical personnel are defined as follows.

# Qualified in-shop maintenance personnel

• A qualified in-shop maintenance personnel must have experience in maintaining amusement machines, money changers, and the like. Under the supervision of an amusement machine shop owner or manager, he or she does routine assembly, installation, inspection and maintenance of the amusement machines, or replaces their component units and consumable parts, in the amusement machine workshop and/or shop.

# Jobs handled by qualified in-shop maintenance personnel

• Assembling, installing, inspecting and maintaining amusement machines and money changers, and replacing their component units and consumable parts.

#### **Technical personnel**

• A technical personnel must be engaged in designing, manufacturing, inspecting and servicing amusement machines. Alternatively, he or she must have an education in electrical, electronic, and mechanical engineering, and routinely maintain and repair amusement machines.

# Jobs handled by technical personnel

• Assembling and installing amusement machines and money changers, and repairing and adjusting their electrical, electronic, and mechanical component parts.

# 5

#### Precautions for use

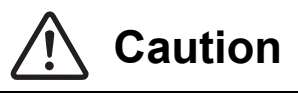

#### • Inform the player of the following precautions.

• The use of the product may induce accident or disease, or make the symptom more serious. Also, failure to follow this caution may result in malfunction.

#### A person applicable to any of the following shall not play this game:

· Intoxicated with alcohol.

- $\cdot$  Tiredness, lack of sleep, during and after disease, injury, sickly condition.
- $\cdot$  The hands or wrist is diseased or being cured.
- $\cdot$  Hard exercise is restricted by a doctor.
- $\cdot$  Pregnant, or possible pregnant.
- $\cdot$  Muscle convulsion or consciousness loss caused by irritation from sound, light or image was, or may be experienced.
- $\cdot$  Wearing unstable high-heeled shoes or slippery shoes, or barefoot.

#### Inform the player of the following precaution while the game is being played.

• Failure to follow this caution may result in accident.

- · Do not hang on or lean against the safety bar.
- · Do not play violently, which may cause injuries.
- · Pay attention to the step between the floor and stage when you get off after playing.

# **1.** How to play

This product is a game timely stepping on a foot panel corresponding to one of arrows indicating four directions, which appears from the bottom of the screen together with music. It can be played by 1 player or 2 players.

# How to play

#### Before starting the game

- 1 Apply e-AMUSEMENT PASS to the reading area and enter the PIN number.
  - \* When e-AMUSEMENT PASS is not used, proceed to Step 2.
- 2 Insert the coins, and press the start button.

#### How to select/decide

When "Workout function ON/OFF" "USB memory loading ON/OFF" "Play style" "Character" "Play mode" "Play music" are selected and decided in order, the game starts.

Press the select button to select, and the start button to decide.

\* When e-AMUSEMENT PASS is not used, the "Workout function" is not displayed.

# **Workout function**

The total amount of calories burned during game play can be displayed and saved. When the Workout function is used for the first time, enter the weight value using 10KEY. (See page 8.)

# Select play style

Select and decide the desired style from the following play styles. When coins are not enough, insert coins to make up for the shortfall.

- SINGLE
- This mode is for 1 player only, and played by using four foot panels.
- VERSUS
  - This mode is for 2 players, and played by using four foot panels each.
- DOUBLE

This mode, for 1 player only, is an advanced mode played by using all eight foot panels.

# Select play mode

Select and decide the desired mode from the following play modes.

- STARTER
  - This is an easier mode. All songs can be played. The game is not ended halfway.
- STANDARD

This is the main mode. Only the first song can be played to the end, however, when the dance gauge becomes "0", the game is over after the first song ends. As for the second song or after, when the dance gauge becomes "0", the game is over even in the middle of the song.

• BATTLE

This mode is for 1 or 2 players, and played by using four foot panels each.

COURSE

This is a mode in which specified several songs are played continuously. The conditions causing a game over vary depending on the courses.

When the dance gauge is a meter course, if the meter becomes "0", the game is over even in the middle of the song. When the dance gauge is a life meter, the gauge goes down if your steps are judged as Good or lower. When the life meter becomes "0", the game is over even in the middle of the song.

The number of songs to be played can be set in the STARTER mode, STANDARD mode, and BATTLE mode. (See page **23**.)

# Select play song and course

When the STARTER mode or STANDARD mode is selected for the play mode, you will proceed to the "SELECT MUSIC" screen. Select and decide the song you desired to play. In the BATTLE mode, after selecting the difficulty level, you will proceed to the "SELECT MUSIC" screen.

When the COURSE mode is selected, you will proceed to the "SELECT COURSE" screen. Select and decide the course you desired to play. Then, the game starts.

# Grade

One of the following grades is displayed on the screen depending on the timing of steps on the foot panel.

| Grade             |                                                                   |
|-------------------|-------------------------------------------------------------------|
| Gidde             |                                                                   |
| MARVELOUS         | The dance gauge on top of the screen goes up.                     |
| PERFECT           | The dance gauge on top of the screen goes up.                     |
| GREAT             | The dance gauge on top of the screen goes up.                     |
| GOOD              | The dance gauge does not change.                                  |
| ALMOST            | The dance gauge on top of the screen goes down.                   |
| BOO               | The dance gauge on top of the screen goes down.                   |
| 0.K.              | The dance gauge on top of the screen goes up.                     |
| N.G.              | The dance gauge on top of the screen goes down.                   |
| When the dance of | auge goes down considerably "DANGER" is displayed on the screen t |

When the dance gauge goes down considerably, "DANGER" is displayed on the screen to notify the player that the game will be over soon.

- When the dance gauge becomes "0", the game is over at that time. The way to end the game can be set with "GAME OPTIONS". (See page 23.) (For 2-players play, the game is not ended until both 2 players' dance gauges become "0".)
  - When a song is played to the end, the number of "MARVELOUS", "PERFECT", "GREAT", "GOOD", "ALMOST", "BOO", "O.K.", and "N.G." and the scores you got, and the play situations for previous songs are evaluated comprehensively to display the rank of "AAA", "AA", "A", "B", "C", "D", or "E".

# Halfway participation

Halfway participation is not allowed after the play style is decided.

# Ranking event

When the e-AMUSEMENT PASS is used to play in the store that supports e-AMUSEMENT, you are ranked automatically.

When e-AMUSEMENT PASS cannot be used, you cannot participate in the ranking event. Information on the schedule and service period of the ranking event will be announced separately. (Please note that the event may be canceled for some reasons.)

# 10KEY

It is used when the entry of the PIN number or the weight value for the Workout function is required during the game.

# Game start up confirmation

When the power is turned on, self-test (self diagnostic test) will automatically begin and the results will be displayed on the screen. (Refer to "Self-test results" below.)

• If the power is not supplied, confirm that the power of the game machine is on.

- After turning on the power switch, never touch the buttons, the e-AMUSEMENT PASS reading area or the foot panel until the game demo begins.
- Unless otherwise specified by KONAMI, do not change the DIP switch settings from the factory setting.
- In an abnormal condition continues or the machine is not operating properly, turn OFF the main power switch immediately, remove the power plug from the socket and contact your nearest dealer.
- After turning off the power, wait at least 10 seconds before turning the power on again.

# Self-test results

- If the result of the check is normal, the screen automatically goes into game mode, and the game demo will begin. (It will take approximately 5 minutes for the game demo screen to be displayed after the power is turned on.)
- When "**BAD**" or "**ERROR**" is displayed, refer to "3. Error codes and messages" (see page **38**), and then handle the problem accordingly.

# Game settings and adjustments

Manually perform the confirmation of various settings related to the screen display and game contents as well as the change of setting details.

# How to begin the test mode

# Turning on the power

Turn on the main power switch to boot the machine.

# 2

- Pressing the test button
- **1** Press the test button on the service panel while in the game demo.
- 2 "MAIN MENU" is displayed on the screen.

# How to exit the test mode

# Selecting "GAME MODE"

Select "GAME MODE" in the MAIN MENU screen with the PLAYER 1 left button or right button.

# 2 р

# Pressing the PLAYER 1 start button

The screen goes into the game mode, and the game demo will begin.

**NOTE** • When the "NETWORK OPTIONS" setting is changed, the restart prompt message may appear when you return to the MAIN MENU screen.

# How to select each menu item

How to select each menu item on the MAIN MENU screen is:

# Select menu item Press the PLAYER 1 left button or right button.

# Decide menu item

# ■ MAIN MENU screen

| MAIN MENU                                                                                                    |   |
|----------------------------------------------------------------------------------------------------|---|
| I/O CHECK<br>SCREEN CHECK<br>COLOR CHECK<br>ROM CHECK<br>SOUND OPTIONS<br>GAME OPTIONS<br>COIN OPTIONS<br>NETWORK OPTIONS<br>RANKING DATA<br>EDIT DATA<br>BOOKKEEPING<br>CLOCK<br>ALL FACTORY SETTINGS<br>SYSTEM INFORMATION |   |
| EVENT MODE<br>GAME MODE                                                                                                    |   |
| PRESS P1 LEFT/RIGHT BUTTON = SELECT ITEL                                                                                                    | N |

| I/O CHECK            | Input/output device check.               | (See page <b>13</b> .) |
|----------------------|------------------------------------------|------------------------|
| SCREEN CHECK         | Screen size adjustment.                  | (See page <b>20</b> .) |
| COLOR CHECK          | Screen color adjustment.                 | (See page <b>20</b> .) |
| ROM CHECK            | Hard disk data check.                    | (See page <b>21</b> .) |
| SOUND OPTIONS        | Sound option settings.                   | (See page 22.)         |
| GAME OPTIONS         | Game option settings.                    | (See page 23.)         |
| COIN OPTIONS         | Coin option settings.                    | (See page <b>25</b> .) |
| NETWORK OPTIONS      | Network settings and connectivity check. | (See page 26.)         |
| RANKING DATA         | Ranking data check and deletion.         | (See page 28.)         |
| EDIT DATA            | USB memory settings.                     | (See page <b>29</b> .) |
| BOOKKEEPING          | Coin count data display and deletion.    | (See page <b>30</b> .) |
| CLOCK                | Clock setting.                           | (See page <b>34</b> .) |
| ALL FACTORY SETTINGS | Return to the factory settings.          | (See page <b>35</b> .) |
| SYSTEM INFORMATION   | Display of the system information.       | (See page <b>37</b> .) |
| EVENT MODE           | Event mode settings.                     | (See page <b>37</b> .) |
| GAME MODE            | Return to the game mode.                 | _                      |

11

# **Explanations for menu items**

- The factory settings are displayed in green. Settings which have been changed are displayed in red.
  - To change the current value, press the PLAYER 1 left button or right button to select the item, and then press the PLAYER 1 start button to change the value.
  - After the value has been changed, select "SAVE AND EXIT", and press the PLAYER 1 start button. "NOW SAVING" will appear on the screen and the changed settings will automatically be saved, and then the screen will return to "MAIN MENU".
  - The following message will be displayed when "EXIT" is selected after a setting has been changed.

# YOU HAVE NOT SAVED YET. SAVE CHANGES NOW? YES/NO

• Press the PLAYER 1 left button or right button to select "YES" or "NO", and confirm your decision by pressing the PLAYER 1 start button.

When "YES" is selected, "**NOW SAVING**" will appear and the changed settings will be saved, and then the screen will automatically return to "MAIN MENU".

When "NO" is selected, "**NO MODIFICATION**" will appear, the changed settings will not be saved, and then the screen will automatically return to "MAIN MENU".

 If "FACTORY SETTINGS" is selected and the PLAYER 1 start button is pressed, all settings in the current menu item will return to the factory settings.

# I/O CHECK

■ The operation check for buttons, coin selector, foot panel, IC card reader, etc., and lamp illumination check are performed.

#### "I/O CHECK" selection screen:

| I/O CHECK                                                                                         |
|---------------------------------------------------------------------------------------------------|
| INPUT CHECK<br>FOOT PANEL CHECK<br>LAMP CHECK<br>IC CARD CHECK<br>10KEY CHECK<br>USB MEMORY CHECK |
| EXIT                                                                                              |
| PRESS P1 LEFT/RIGHT BUTTON = SELECT ITEM<br>PRESS P1 START BUTTON = EXECUTE                       |

| INPUT CHECK      | Buttons and coin switch input checks.                        | (See page <b>14</b> .) |
|------------------|--------------------------------------------------------------|------------------------|
| FOOT PANEL CHECK | Foot panel (switch) input check.                             | (See page <b>15</b> .) |
| LAMP CHECK       | Lamp illumination check.                                     | (See page <b>16</b> .) |
| IC CARD CHECK    | IC card reader operation and e-AMUSEMENT PASS status checks. | (See page <b>17</b> .) |
| 10KEY CHECK      | 10KEY operation check.                                       | (See page <b>18</b> .) |
| USB MEMORY CHECK | USB memory operation check.                                  | (See page <b>19</b> .) |

| Select item         | Press the PLAYER 1 left button or right button.            |  |  |
|---------------------|------------------------------------------------------------|--|--|
| Decide item         | Select the item, and then press the PLAYER 1 start button. |  |  |
| Return to MAIN MENU | Select "EXIT", and then press the PLAYER 1 start button.   |  |  |

13

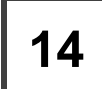

- The buttons and coin selector operations are confirmed.
  - Each input (ON/OFF) can be checked.

|                                                                                        |                                                     |                                                | IECK<br>CHECK                                 |                                            |                            |                             |
|----------------------------------------------------------------------------------------|-----------------------------------------------------|------------------------------------------------|-----------------------------------------------|--------------------------------------------|----------------------------|-----------------------------|
|                                                                                        | TEST BUTTO<br>SERVICE BU<br>VOLUME UP<br>VOLUME DO  | ON<br>UTTON<br>BUTTON<br>OWN BUTTON            |                                               | OFF<br>OFF<br>OFF<br>OFF                   |                            |                             |
|                                                                                        | COIN MECH<br>COIN MECH                              | SWITCH 1<br>SWITCH 2                           |                                               | OFF<br>OFF                                 |                            |                             |
|                                                                                        | P1 START<br>P1 LEFT<br>P1 RIGHT<br>P1 UP<br>P1 DOWN | BUTTON<br>BUTTON<br>BUTTON<br>BUTTON<br>BUTTON |                                               | OFF<br>OFF<br>OFF<br>OFF                   |                            |                             |
|                                                                                        | P2 START<br>P2 LEFT<br>P2 RIGHT<br>P2 UP<br>P2 DOWN | BUTTON<br>BUTTON<br>BUTTON<br>BUTTON<br>BUTTON |                                               | OFF<br>OFF<br>OFF<br>OFF<br>OFF            |                            |                             |
|                                                                                        | PRE                                                 | SS P1 START +                                  | P2 START                                      | = EXIT                                     |                            |                             |
| TEST BUTTON<br>SERVICE BUTTON                                                          |                                                     | Displays "Ol<br>button, serv                   | N/OFF" ac<br>ice button                       | cording to the and volume bu               | input state<br>uttons on t | e of the test<br>he service |
| VOLUME DOWN BUTTON                                                                     | N                                                   | • ON:<br>• OFF:                                | The swite<br>The swite                        | ch is ON.<br>ch is OFF.                    |                            |                             |
| COIN MECH SWITCH 1<br>COIN MECH SWITCH 2                                               |                                                     | Displays "O<br>PLAYER 1 a<br>• ON:<br>• OFF:   | N/OFF" ac<br>and 2.<br>The switc<br>The switc | ccording to the<br>ch is ON.<br>ch is OFF. | coin input                 | under                       |
| P1 START BUTTON<br>P1 LEFT BUTTON<br>P1 RIGHT BUTTON<br>P1 UP BUTTON<br>P1 DOWN BUTTON |                                                     | Displays "Ol<br>under PLAY<br>• ON:<br>• OFF:  | N/OFF" ac<br>ER 1.<br>The switc<br>The switc  | cording to the<br>ch is ON.<br>ch is OFF.  | input state                | of buttons                  |
| P2 START BUTTON<br>P2 LEFT BUTTON<br>P2 RIGHT BUTTON                                   |                                                     | Displays "O<br>under PLAY<br>• ON:             | N/OFF" ac<br>ER 2.<br>The swite               | cording to the                             | input state                | of buttons                  |

P2 UP BUTTON• OFF:The switch is OFF.P2 DOWN BUTTON• OFF:The switch is OFF.

Return to I/O CHECK

Press the PLAYER 2 start button while pressing the PLAYER 1 start button.

15

# I/O CHECK >> FOOT PANEL CHECK

The operation check for switches in the foot panel is performed.

Step on the foot panel actually to check that the step can be sensed properly. Four foot switches (cable switches) are provided for one foot panel.

| I/O CHECK<br>FOOT PANEL CHECK |     |  |  |  |
|-------------------------------|-----|--|--|--|
| P1 FOOT UP PANEL              | OFF |  |  |  |
| P1 FOOT DOWN PANEL            | OFF |  |  |  |
| P1 FOOT LEFT PANEL            | OFF |  |  |  |
| P1 FOOT RIGHT PANEL           | OFF |  |  |  |
| P2 FOOT UP PANEL              | OFF |  |  |  |
| P2 FOOT DOWN PANEL            | OFF |  |  |  |
| P2 FOOT LEFT PANEL            | OFF |  |  |  |
| P2 FOOT RIGHT PANEL           | OFF |  |  |  |
|                               |     |  |  |  |

P1 FOOT UP PANEL<br/>P1 FOOT DOWN PANEL<br/>P1 FOOT LEFT PANEL<br/>P2 FOOT UP PANEL<br/>P2 FOOT LEFT PANEL<br/>P2 FOOT LEFT PANEL<br/>P2 FOOT LEFT PANEL<br/>P2 FOOT LEFT PANEL<br/>P2 FOOT LEFT PANEL<br/>P2 FOOT RIGHT PANEL"ON" is displayed when the step on each foot panel is sensed;<br/>otherwise "OFF" is displayed. When "ON" is displayed, the foot<br/>switch which has sensed the step is displayed as follows.P1 FOOT RIGHT PANEL<br/>P2 FOOT LEFT PANEL<br/>P2 FOOT RIGHT PANEL"ON" is displayed when the step on each foot panel is sensed;<br/>otherwise "OFF" is displayed. When "ON" is displayed, the foot<br/>switch which has sensed the step is displayed as follows.

# **NOTE** • When the foot panel is turned "ON" without being stepped on, the foreign materials such as sand may enter the foot panel. Remove the sand or other foreign materials.

Return to I/O CHECK

# I/O CHECK >> LAMP CHECK

Each lamp illumination is confirmed.

| I/O CHECK<br>LAMP CHECK                                                         |                      |                                                                                 |                            |  |
|---------------------------------------------------------------------------------|----------------------|---------------------------------------------------------------------------------|----------------------------|--|
| ALL<br>AUTO                                                                     |                      |                                                                                 |                            |  |
| P1 SPOT UPPER<br>P1 SPOT LOWER                                                  | ON<br>ON             | P2 SPOT UPPER<br>P2 SPOT LOWER                                                  | ON<br>ON                   |  |
| P1 START<br>P1 SELECT UP<br>P1 SELECT DOWN<br>P1 SELECT LEFT<br>P1 SELECT RIGHT | ON<br>ON<br>ON<br>ON | P2 START<br>P2 SELECT UP<br>P2 SELECT DOWN<br>P2 SELECT LEFT<br>P2 SELECT RIGHT | ON<br>ON<br>ON<br>ON<br>ON |  |
| SPEAKER(W)                                                                      | ALL                  |                                                                                 |                            |  |
| P1 FOOT LEFT<br>P1 FOOT UP<br>P1 FOOT RIGHT<br>P1 FOOT DOWN                     | ON<br>ON<br>ON<br>ON | P2 FOOT LEFT<br>P2 FOOT UP<br>P2 FOOT RIGHT<br>P2 FOOT DOWN                     | ON<br>ON<br>ON<br>ON       |  |

#### PRESS P1 LEFT/RIGHT BUTTON = SELECT ITEM PRESS P1 START BUTTON = EXIT

| ALL                                                                                                    | All lamps are illuminated at the same time.                                                                                                    |  |  |
|----------------------------------------------------------------------------------------------------|----------------------------------------------------------------------------------------------------|--|--|
| AUTO                                                                                                    | Lamps are illuminated from P1 SPOT UPPER in order. After<br>P2 FOOT DOWN is illuminated, the P1 SPOT UPPER is<br>illuminated again to repeat the procedure.             |  |  |
| P1 SPOT UPPER<br>P1 SPOT LOWER<br>P2 SPOT UPPER<br>P2 SPOT LOWER<br>P1 START<br>P1 SELECT UP<br>P1 SELECT DOWN<br>P1 SELECT LEFT<br>P1 SELECT RIGHT<br>P2 SELECT UP<br>P2 SELECT DOWN<br>P2 SELECT LEFT<br>P2 SELECT RIGHT | <ul> <li>When a check item is selected, the applicable lamp is illuminated.</li> <li>ON: The lamp is illuminated.</li> <li>OFF: The lamp is not illuminated.</li> </ul> |  |  |
| SPEAKER(W)                                                                                                    | When the item is selected, the LED lamp of the speakers is illuminated in RED, ORANGE or BLUE as pressing the PLAYER 1 left button or right button.                     |  |  |
| P1 FOOT LEFT<br>P1 FOOT UP<br>P1 FOOT RIGHT<br>P1 FOOT DOWN<br>P2 FOOT LEFT<br>P2 FOOT UP<br>P2 FOOT RIGHT<br>P2 FOOT DOWN                                                                                                 | <ul> <li>When a check item is selected, the applicable lamp is illuminated.</li> <li>ON: The lamp is illuminated.</li> <li>OFF: The lamp is not illuminated.</li> </ul> |  |  |

Select item

Press the PLAYER 1 left button or right button.

Return to I/O CHECK

# I/O CHECK >> IC CARD CHECK

The IC card reader operation check and e-AMUSEMENT PASS status check are performed. Prepare an e-AMUSEMENT PASS for the IC card reader operation check.

|                     | I/O CHECK<br>IC CARD CHECK                                                 |  |  |
|---------------------|----------------------------------------------------------------------------|--|--|
|                     | P1 UNIT CHECK<br>P2 UNIT CHECK                                             |  |  |
|                     | EXIT                                                                       |  |  |
| P                   | RESS P1 LEFT/RIGHT BUTTON = SELECT ITEM<br>PRESS P1 START BUTTON = EXECUTE |  |  |
| P1 UNIT CHECK       | Selects the IC card reader to be checked.                                  |  |  |
| F2 UNIT CHECK       | P2 UNIT CHECK: PLAYER 2 side IC card reader                                |  |  |
|                     |                                                                            |  |  |
| Select item         | Press the PLAYER 1 left button or right button.                            |  |  |
| Decide item         | Select the item, and then press the PLAYER 1 start button.                 |  |  |
| Return to I/O CHECK | Select "EXIT", and then press the PLAYER 1 start button.                   |  |  |

■ When the IC card reader to be checked is decided, the following screen is displayed. Place the prepared e-AMUSEMENT PASS to the e-AMUSEMENT PASS reading area.

| I/O CHEC<br>IC CARD CHI         | СК<br>Еск |  |
|---------------------------------|-----------|--|
| UNIT                            | P1 UNIT   |  |
| IC CARD                         |           |  |
| PLEASE BRING THE IC CARD CLOSE. |           |  |
| PRESS P1 START BUTTON = ABORT   |           |  |

| UNIT    | <ul> <li>The IC card reader decided on the previous screen is displayed.</li> <li>P1 UNIT: PLAYER 1 side</li> <li>P2 UNIT: PLAYER 2 side</li> </ul>                                                                                                    |  |
|---------|----------------------------------------------------------------------------------------------------|--|
| IC CARD | <ul> <li>The e-AMUSEMENT PASS status is displayed.</li> <li>OK: The e-AMUSEMENT PASS is recognised.</li> <li>BAD: The e-AMUSEMENT PASS is not recognised.<br/>Also when the e-AMUSEMENT PASS is not applied to the reading area, "" is displayed.</li> </ul> |  |

**NOTE** • If "OK" is not displayed even though repeatedly applied the e-AMUSEMENT PASS to the reading area, try using another e-AMUSEMENT PASS.

**Return to IC CARD CHECK** Press the PLAYER 1 start button.

17

# Game settings

# I/O CHECK >> 10KEY CHECK

- The input functions of the 10KEY are checked.
  - Press the PLAYER 1 side 10KEY and PLAYER 2 side 10KEY respectively to check that the number of the keys can be entered properly.

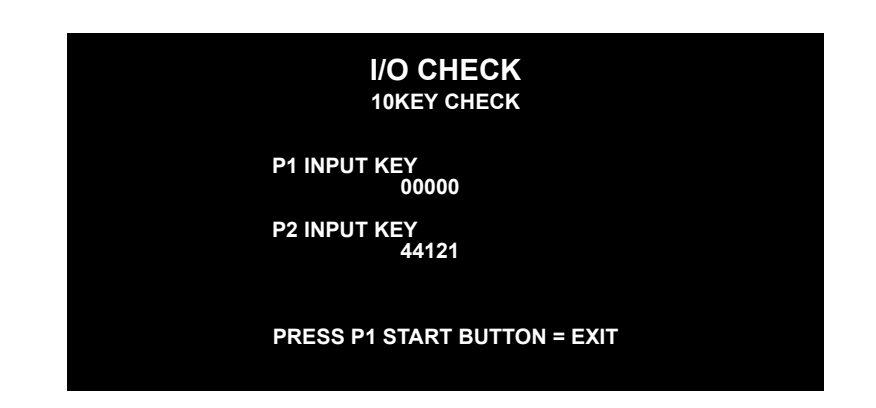

| P1 INPUT KEY<br>P2 INPUT KEY | The numbers entered by pressing the PLAYER 1 side 10KEY and PLAYER 2 side 10KEY are displayed.<br>The following are special keys. |  |
|------------------------------|----------------------------------------------------------------------------------------------------|--|
|                              | • * # Key: These keys cannot be used. (It does not function.)                                                                     |  |
|                              | 1 2 3<br>4 5 6<br>7 8 9<br>* 0 #                                                                                                  |  |

Return to I/O CHECK

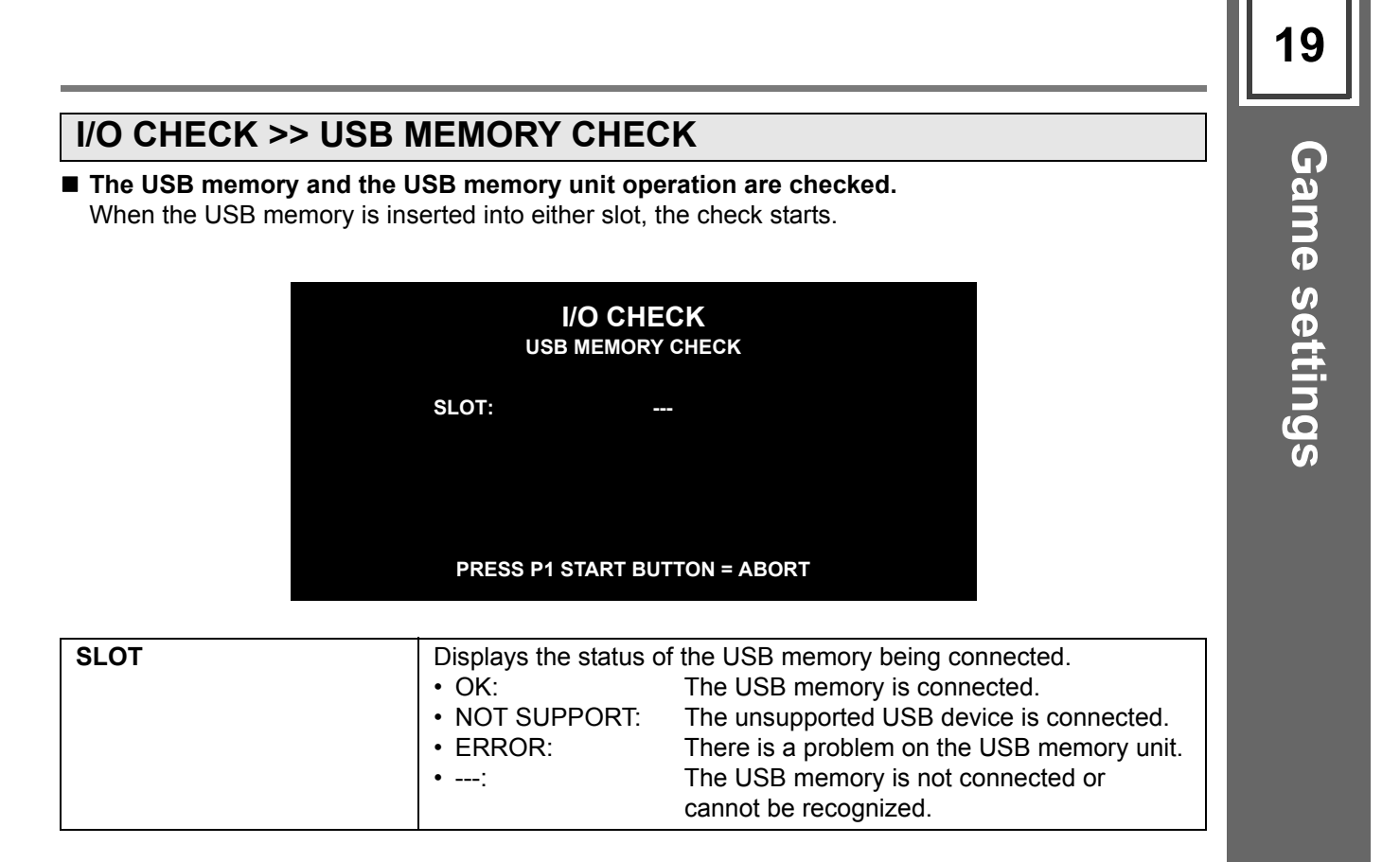

Return to I/O CHECK

20

# **SCREEN CHECK**

#### The check of screen display is performed.

Check the screen display size and vertical/horizontal deviations, viewing the grid screen.

|  | SCREEN CHECK           |  |
|--|------------------------|--|
|  |                        |  |
|  |                        |  |
|  |                        |  |
|  |                        |  |
|  |                        |  |
|  |                        |  |
|  |                        |  |
|  |                        |  |
|  |                        |  |
|  |                        |  |
|  |                        |  |
|  |                        |  |
|  |                        |  |
|  |                        |  |
|  |                        |  |
|  | PT START BUTTON = EXIT |  |
|  |                        |  |

Return to MAIN MENU

Press the PLAYER 1 start button.

# **COLOR CHECK**

#### The check of color display is performed.

Adjust the colors on the color bars are displayed step-wise and at the same time the background is dark enough.

At that time, adjust the area of the delta marks ( $\triangle$ ) above "COLORLESS" in the lower left-hand corner so that gradations of the color bars are dark enough.

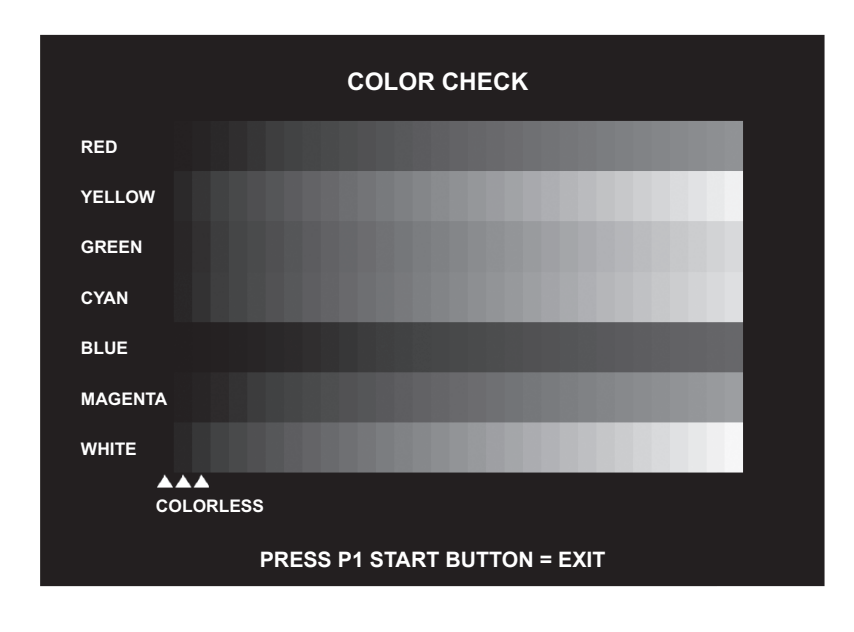

Return to MAIN MENU

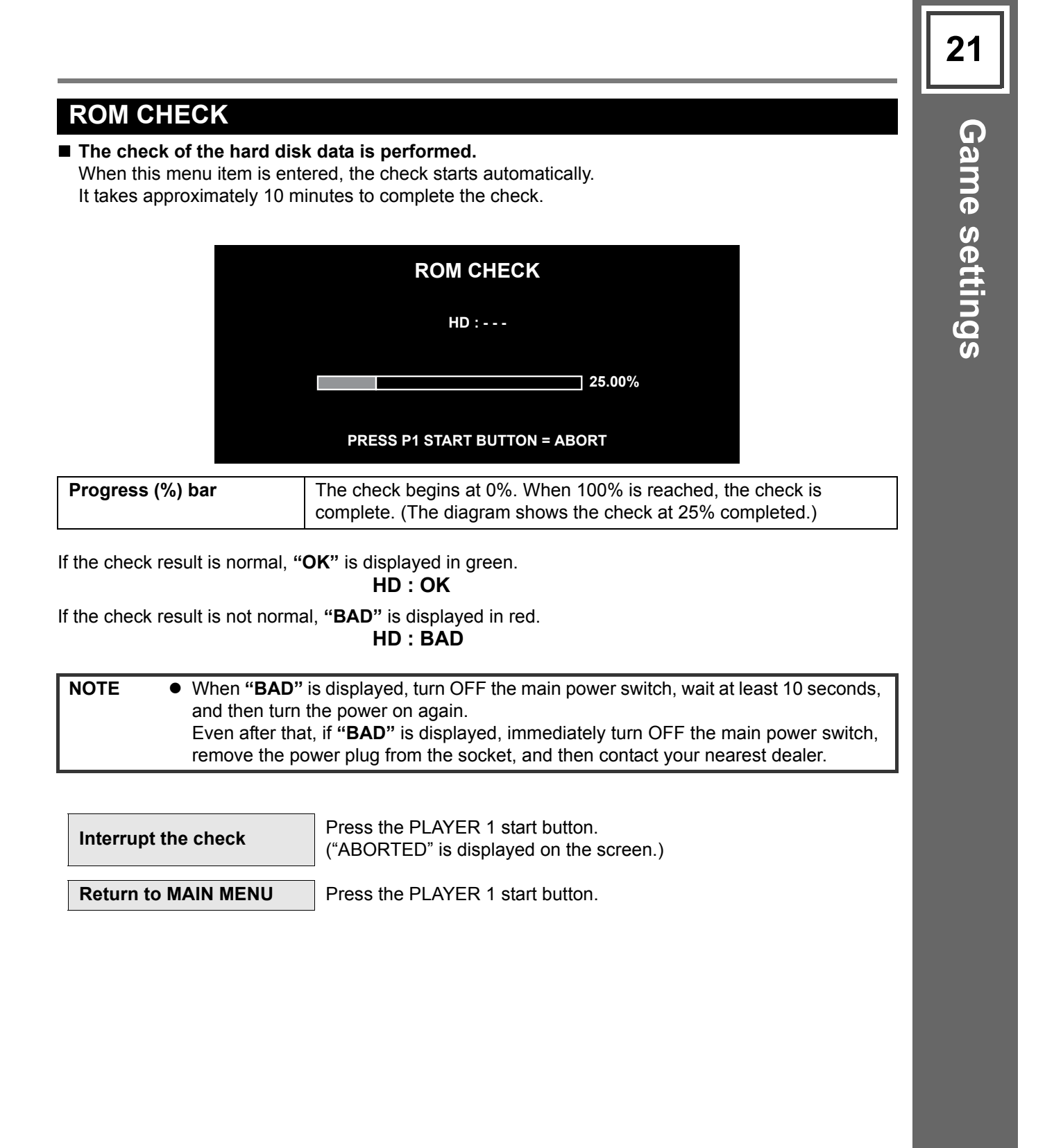

22

| SOUND OPTIONS                    |                           |
|----------------------------------|---------------------------|
| The setting and check of setting | ound option are performed |

| SOUND OPTIONS                                              |                                                                                                    |  |
|------------------------------------------------------------|----------------------------------------------------------------------------------------------------|--|
| S(<br>S(<br>S(                                             | SOUND SCALE CHECK<br>SOUND PHASE CHECK<br>SOUND VOLUME IN ATTRACT MODE 100%                                                                                                    |  |
| FACTORY SETTINGS<br>SAVE AND EXIT<br>EXIT                  |                                                                                                    |  |
|                                                            | PRESS P1 LEFT/RIGHT BUTTON = SELECT ITEM<br>PRESS P1 START BUTTON = EXECUTE                                                                                                    |  |
| SOUND SCALE CHECK                                          | Makes the balance sound with BGM.<br>A scale (do, re, mi, … do) is produced alternately from the upper left,<br>lower right, lower left, and upper right speakers. The sound stops<br>when selecting another item.<br>LEFT: The upper left and lower right speakers are producing sound.<br>RIGHT: The lower left and upper right speakers are producing sound. |  |
| SOUND PHASE CHECK                                          | <ul> <li>Check the phase of the speakers.</li> <li>Face the monitor from the playing area, and check from the front position.</li> <li>LOUD: The sound is loud.</li> <li>SOFT: The sound is soft.</li> <li>If the sound heard from the speakers is opposite from the display, the speaker cables may be reversed.</li> </ul>                                    |  |
| SOUND VOLUME IN<br>ATTRACT MODE<br>(Factory setting: 100%) | Adjust the game demo sound level to 0% (no sound) or 100% (maximum) of the sound volume settings.                                                                                                    |  |
| FACTORY SETTINGS                                           | Press the PLAYER 1 start button to return all settings in this mode to the factory settings.                                                                                                    |  |
| SAVE AND EXIT                                              | Even if the settings have been changed or the settings have returned<br>to the factory settings in "FACTORY SETTINGS", a final confirmation<br>needs to be made with "SAVE AND EXIT" to reflect the changes.                                                                                                    |  |

| Select item         | Press the PLAYER 1 left button or right button.                             |  |
|---------------------|-----------------------------------------------------------------------------|--|
| Change setting      | Select the item, and then press the PLAYER 2 left button or right button.   |  |
| Return to MAIN MENU | Select "SAVE AND EXIT" or "EXIT", and then press the PLAYER 1 start button. |  |

| <ul> <li>The setting and check of the</li> </ul>                                                       | ne game options are pe                                                                                                    | rformed.                                                                                                    | Gam     |
|----------------------------------------------------------------------------------------------------|----------------------------------------------------------------------------------------------------|----------------------------------------------------------------------------------------------------|---------|
|                                                                                                    | GAME OPTI                                                                                                    | ONS                                                                                                    | e s     |
| DIF<br>MA<br>MU<br>GA<br>PAY<br>SHO<br>SHO                                                             | FICULTY LEVEL<br>X STAGE<br>SIC SELECT TIME<br>ME OVER DURING SONG<br>MENT MODE<br>DP CLOSE SETTING<br>DP CLOSE TIME                                                                                                    | 4:MEDIUM<br>3<br>90 SEC<br>ON<br>"INSERT COINS"<br>ON<br>22:00(24H)                                                                   | ettings |
| FA(<br>SA)<br>EXI                                                                                      | CTORY SETTINGS<br>/E AND EXIT<br>T                                                                                                    |                                                                                                    |         |
| F                                                                                                    | RESS P1 LEFT/RIGHT BUTT<br>PRESS P1 START BUTT                                                                                                    | ON = SELECT ITEM<br>ON = EXECUTE                                                                                                    |         |
| DIFFICULTY LEVEL<br>(Factory setting: 4:MEDIUM)                                                        | Adjust the difficulty le<br>• 1:EASIEST<br>• 2:VERY EASY<br>• 3:EASY<br>• 4:MEDIUM<br>• 5:MEDIUM HAR<br>• 6:HARD<br>• 7:VERY HARD<br>• 8:HARDEST                                                                                        | vel.<br>D                                                                                                    |         |
| MAX STAGE<br>(Factory setting: 3)                                                                      | Sets the number of st                                                                                                    | tages during the game. (1 to 5)                                                                                                    |         |
| MUSIC SELECT TIME<br>(Factory setting: 90 SEC)                                                         | Sets the time limit for                                                                                                    | selecting the music. (30 to 90 seconds)                                                                                               |         |
| GAME OVER DURING SONG<br>(Factory setting: ON)<br>PAYMENT MODE<br>(Factory setting:<br>"INSERT COINS") | <ul> <li>Sets the game over w</li> <li>ON: Displays</li> <li>OFF: Displays</li> <li>Set the paying metho</li> <li>"INSERT COINS"</li> <li>"INSERT TOKENS"</li> <li>"SWIPE CARD"</li> <li>"INSERT CARD"</li> <li>"INSERT KEY"</li> </ul> | when the dance gauge becomes "0".<br>the game over screen.<br>the game over screen at the end of the song.<br>d for playing the game. |         |
| SHOP CLOSE SETTING<br>(Factory setting: OFF)                                                           | Set the display of the<br>OFF: The shop closi<br>ON: The shop closi                                                                                                    | shop closing time.<br>ng time is not displayed on the game screen.<br>ng time is displayed on the game screen.                        |         |
| SHOP CLOSE TIME<br>22:00(24H)                                                                          | Set the shop closing<br>(Displayed only when<br>• To change the set t<br>button.                                                                                                    | time.<br>• "SHOP CLOSE SETTING" is set to "ON".)<br>ime, press the PLAYER 2 right button or left                                      |         |
| FACTORY SETTINGS                                                                                       | Press the PLAYER 1<br>to the factory settings                                                                                                    | start button to return all settings in this mode                                                                                      |         |
| SAVE AND EXIT                                                                                          | Even if the settings have returned to the factor confirmation needs to the changes.                                                                                                    | ave been changed or the settings have<br>y settings in "FACTORY SETTINGS", a final<br>b be made with "SAVE AND EXIT" to reflect       |         |

# 24 Game settings

ĺ

| Select item                                                                                                    | Press the PLAYER 1 left button or right button.                             |
|----------------------------------------------------------------------------------------------------|-----------------------------------------------------------------------------|
| Change setting                                                                                                    | Select the item, and then press the PLAYER 1 start button.                  |
| Return to MAIN MENU                                                                                                    | Select "SAVE AND EXIT" or "EXIT", and then press the PLAYER 1 start button. |
|                                                                                                    |                                                                             |
| <ul> <li>When "SHOP CLOSE SETTING" is set to "ON", a message is displayed on the gam screen from 30 minutes before the time which has been set in "SHOP CLOSE TIME and you cannot play a new game from 10 minutes before.<br/>(To play the game after the shop closing time that has been set, reboot the system.</li> <li>When the clock setting is not made in such cases as immediately after the installation of this product or after initialization, the following message that suggests time settin is displayed on those screens.</li> <li>FIRST, SET THE CLOCK<br/>"CLOCK" ITEM IS IN MAIN MENU.</li> </ul> |                                                                             |

# **COIN OPTIONS**

#### ■ The setting and check of playing fee are performed.

 $\triangle$ 

• Be careful because the item of fee setting is not displayed and no fee is charged for the play if "FREE PLAY" is set to "ON".

| COIN OPTIONS                                                       |                                                                                                    |                                                                                 |  |
|--------------------------------------------------------------------|----------------------------------------------------------------------------------------------------|---------------------------------------------------------------------------------|--|
| FREE<br>COIN<br>COIN<br>STAR<br>JOINT<br>JOINT<br>FACT             | PLAY<br>SLOT 1<br>SLOT 2<br>T<br>GAME PREMIUM<br>DOUBLE PREMIUM<br>ORY SETTINGS                                                                                                    | OFF<br>2 COINS 1 CREDIT<br>2 COINS 1 CREDIT<br>2 CREDITS TO START<br>OFF<br>OFF |  |
| EXIT                                                               | PRESS P1 LEFT/RIGHT BUTTO<br>PRESS P1 START BUTTO                                                                                                    | DN = SELECT ITEM<br>N = EXECUTE                                                 |  |
| FREE PLAY<br>(Factory setting: OFF)                                | Make the free play setting.<br>• ON: Play for free<br>• OFF: Play with fee                                                                                                    |                                                                                 |  |
| COIN SLOT 1 <sup>*</sup><br>(Factory setting:<br>2 COINS 1 CREDIT) | Set how many coins are required per credit for PLAYER 1.<br>(Setting from 1 COIN 1 CREDIT through 16 COINS 1 CREDIT can be<br>made.)                                                                                                    |                                                                                 |  |
| COIN SLOT 2 <sup>*</sup><br>(Factory setting:<br>2 COINS 1 CREDIT) | Set how many coins are required per credit for PLAYER 2.<br>(Setting from 1 COIN 1 CREDIT through 16 COINS 1 CREDIT can be<br>made.)                                                                                                    |                                                                                 |  |
| START <sup>*</sup><br>(Factory setting:<br>2 CREDITS TO START)     | Set the number of credits required to start the game (entrance fee).<br>(Setting from 1 CREDIT TO START through 16 CREDITS TO START<br>can be made.)                                                                                                    |                                                                                 |  |
| <b>JOINT GAME PREMIUM</b> <sup>*</sup><br>(Factory setting: OFF)   | <ul> <li>Sets whether or not to require the credit for the versus mode play or double mode play when a single mode play premium is given.</li> <li>ON: Additional credits are not required.</li> <li>OFF: Additional credits are required.</li> </ul>                                                                                                 |                                                                                 |  |
| JOINT DOUBLE<br>PREMIUM <sup>*</sup><br>(Factory setting: OFF)     | Sets whether or not to require the credit for the double mode play<br>(versus mode play is not included) when a single mode play premium<br>is given. When "JOINT GAME PREMIUM" is set to "ON", "JOINT<br>DOUBLE PREMIUM" is also set to "ON" automatically.<br>• ON: Additional credits are not required.<br>• OFF: Additional credits are required. |                                                                                 |  |
| FACTORY SETTINGS                                                   | Press the PLAYER 1 start button to return all settings in this mode to the factory settings.                                                                                                    |                                                                                 |  |
| SAVE AND EXIT                                                      | Even if the settings have been changed or the settings have returned<br>to the factory settings in "FACTORY SETTINGS", a final confirmation<br>needs to be made with "SAVE AND EXIT" to reflect the changes.                                                                                                    |                                                                                 |  |

\*When "FREE PLAY" is "ON", these items are not displayed.

To use "EVENT MODE", set "FREE PLAY" to "ON". (See page 37.)

| Select item         | Press the PLAYER 1 left button or right button.                             |  |
|---------------------|-----------------------------------------------------------------------------|--|
| Change setting      | Select the item, and then press the PLAYER 1 start button.                  |  |
| Return to MAIN MENU | Select "SAVE AND EXIT" or "EXIT", and then press the PLAYER 1 start button. |  |

# Game settings

# **NETWORK OPTIONS**

■ Network settings and connectivity check are performed.

#### "NETWORK OPTIONS" selection screen:

| NETWORK OPTIONS                              |                                     |  |
|----------------------------------------------|-------------------------------------|--|
| e-AMUSEMENT<br>NETWORK CHECK                 | OFF                                 |  |
| FACTORY SETTINGS<br>SAVE AND EXIT<br>EXIT    |                                     |  |
| PRESS P1 LEFT/RIGHT BU<br>PRESS P1 START BUT | TTON = SELECT ITEM<br>TON = EXECUTE |  |

| e-AMUSEMENT <sup>*</sup><br>(Factory setting: OFF) | Select the e-AMUSEMENT setting.<br>• ON: Use e-AMUSEMENT service.<br>• OFF: Do not use e-AMUSEMENT service.                                                                                                  |
|----------------------------------------------------|----------------------------------------------------------------------------------------------------|
| NETWORK CHECK                                      | Check the network connectivity. (See page <b>27</b> .)<br>(This item is displayed when "e-AMUSEMENT" is set to "ON".)                                                                                        |
| FACTORY SETTINGS                                   | Press the PLAYER 1 start button to return all settings in this mode to the factory settings.                                                                                                    |
| SAVE AND EXIT                                      | Even if the settings have been changed or the settings have returned<br>to the factory settings in "FACTORY SETTINGS", a final confirmation<br>needs to be made with "SAVE AND EXIT" to reflect the changes. |

\*When the settings have been made or changed, be sure to reboot the machine after "SAVE AND EXIT" is performed.

| Select item                   | Press the PLAYER 1 left button or right button.                             |  |
|-------------------------------|-----------------------------------------------------------------------------|--|
| Decide item<br>Change setting | Select the item, and then press the PLAYER 1 start button.                  |  |
| Return to MAIN MENU           | Select "SAVE AND EXIT" or "EXIT", and then press the PLAYER 1 start button. |  |

Game settings

# **NETWORK OPTIONS >> NETWORK CHECK**

The network connectivity is confirmed when the e-AMUSEMENT service is activated. This mode is displayed only when "e-AMUSEMENT" is set to "ON" on the "NETWORK OPTIONS" selection screen.

After the network is connected, be sure to confirm connectivity with this screen.

| NETWORK OPTIONS<br>NETWORK CHECK |                                                                                                    |                                                               |                      |
|----------------------------------|----------------------------------------------------------------------------------------------------|---------------------------------------------------------------|----------------------|
|                                  | GAME ->- ROUTER ->- CENTER ->- SERVER                                                                                                    |                                                               |                      |
|                                  | STATUS CONI                                                                                                    | NECTED                                                        |                      |
|                                  | GAME TO ROUTER<br>GAME TO CENTER<br>GAME TO SERVER                                                                                                    | 2/ 2 (0 percent)<br>2/ 2 (0 percent)<br>2/ 2 (0 percent)      |                      |
|                                  | P ADDRESS<br>SUBNET MASK<br>DEFAULT ROUTER<br>DOMAIN NAME<br>DNS SERVER                                                                                                    | 0.0.0.0<br>0.0.0.0<br>0.0.0.0<br>eamuse.konami.fun<br>0.0.0.0 |                      |
|                                  | DHCP SERVER<br>NTP SERVER<br>MAC ADDRESS                                                                                                    | -<br>0.0.0.0<br>00:1a:d4:801:83:7b                            |                      |
|                                  | PRESS P1 START                                                                                                    | BUTTON = EXIT                                                 |                      |
| Connectivity status              | Displays the communication status between the main unit and the<br>central server.<br>Example display: GAME -> - ROUTER -> - CENTER -> - SERVER<br>• GAME: Main unit<br>• ROUTER: In-shop VPN router<br>• CENTER: e-AMUSEMENT entrance<br>• SERVER: Central server |                                                               |                      |
|                                  | When normal communication is established,<br>the ">" symbol is moving at a constant speed<br>from left to right.                                                                                                    |                                                               |                      |
|                                  | When the network con<br>"SERVER" is displayed                                                                                                    | nection is abnormal, "R0<br>d in red.                         | OUTER", "CENTER", or |
| STATUS                           | Display the connectivity.<br>• CONNECTED: Communication is established.<br>• NOT CONNECTED:Communication is not established.                                                                                                    |                                                               |                      |
|                                  | When the connectivity<br>CONNECTED is displa                                                                                                    | is normal,<br>ayed.                                           | Confirmation<br>item |
| GAME TO POUTER                   | Check response from                                                                                                    | the main unit to each sec                                     | ction                |
| GAME TO CENTER                   | If the values on the left side and the right side                                                                                                    |                                                               |                      |
| GAME TO SERVER                   | are similar as shown ir<br>normal.                                                                                                    | the diagram, it is                                            | Confirmation<br>item |
| IP ADDRESS <sup>*</sup>          | Display the IP address                                                                                                    |                                                               |                      |
| SUBNET MASK <sup>*</sup>         | Display the subnet ma                                                                                                    | sk.                                                           |                      |
| DEFAULT ROUTER <sup>*</sup>      | Display the default rou                                                                                                    | ter IP address.                                               |                      |
| DOMAIN NAME <sup>*</sup>         | Display the central ser                                                                                                    | ver domain name.                                              |                      |
| DNS SERVER <sup>*</sup>          | Display the IP address                                                                                                    | es for DNS server (up to                                      | 0 2).                |
| DHCP SERVER <sup>*</sup>         | Display the DHCP server                                                                                                    | ver IP address.                                               |                      |
| NTP SERVER <sup>*</sup>          | Display the NTP serve                                                                                                    | r IP address.                                                 |                      |
| MAC ADDRESS <sup>*</sup>         | Display the MAC addr                                                                                                    | ess.                                                          |                      |

<sup>\*</sup>These are acquired from the central server and cannot be changed.

# **RANKING DATA**

■ Delete the ranking data recorded in the machine.

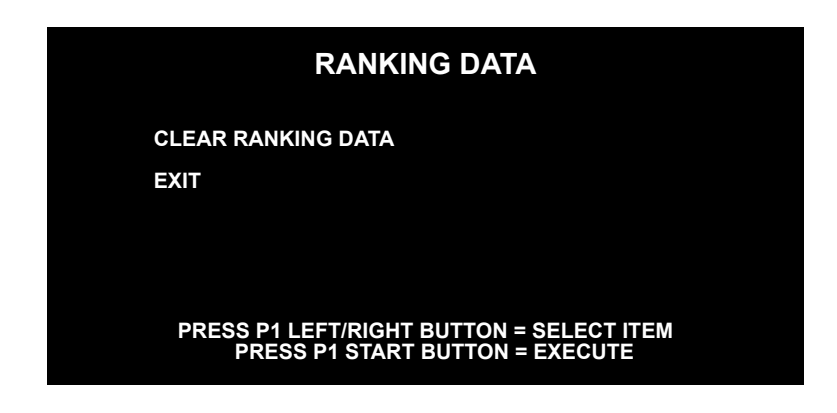

**CLEAR RANKING DATA** Deletes the ranking data.

When "CLEAR RANKING DATA" is selected and the PLAYER 1 start button is pressed, the following message is displayed.

#### DO YOU WANT TO CLEAR RANKING DATA? YES/NO

| <ul> <li>Delete the ranking data:</li> </ul> | Select "YES"                                               |
|----------------------------------------------|------------------------------------------------------------|
| <ul> <li>Leave the ranking data:</li> </ul>  | Select "No"→ "NOT CLEARED" is displayed, and the data will |
|                                              | not be deleted.                                            |

When "YES" is selected, confirmation will be requested again.

#### SURE? YES/NO

| <ul> <li>Delete the ranking data:</li> </ul> | Select "YES"→ "NOW ERASING" is displayed and the ranking       |
|----------------------------------------------|----------------------------------------------------------------|
|                                              | data in the machine will return to the factory setting status. |
| <ul> <li>Leave the ranking data:</li> </ul>  | Select "No"→ "NOT CLEARED" is displayed and the data will      |
|                                              | not be deleted.                                                |
|                                              |                                                                |

**NOTE** • The deleted ranking data cannot be recovered.

| Select item           | Press the PLAYER 1 left button or right button.                        |  |
|-----------------------|------------------------------------------------------------------------|--|
| Ranking data deletion | Select "CLEAR RANKING DATA", and then press the PLAYER 1 start button. |  |
| Return to MAIN MENU   | Select "EXIT", and then press the PLAYER 1 start button.               |  |

# **EDIT DATA**

#### Make the setting whether or not to use the USB memory.

When "EDIT MODE" is set to "ON" in advance, the screen about the use of USB memory during the game is displayed.

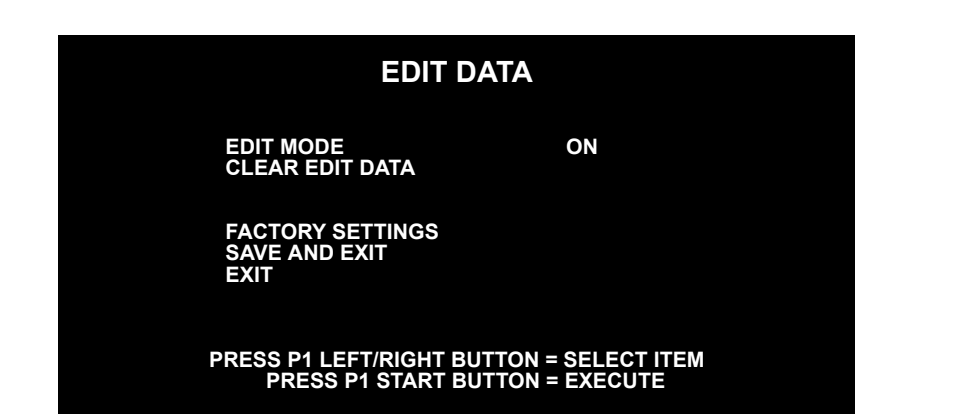

| <b>EDIT MODE</b><br>(Factory setting: OFF) | <ul><li>Makes the setting whether or not to use the USB memory during the game.</li><li>OFF: The screen about the use of USB memory during the game</li></ul>                                                |  |
|--------------------------------------------|----------------------------------------------------------------------------------------------------|--|
|                                            | <ul> <li>is not displayed.</li> <li>ON: The screen about the use of USB memory during the game<br/>is displayed.</li> </ul>                                                                                  |  |
|                                            | is displayed.                                                                                                    |  |
| CLEAR EDIT DATA <sup>*</sup>               | Deletes all the player edit data saved in the machine.                                                                                                    |  |
| FACTORY SETTINGS                           | Press the PLAYER 1 start button to return all settings in this mode to the factory settings.                                                                                                    |  |
| SAVE AND EXIT                              | Even if the settings have been changed or the settings have returned<br>to the factory settings in "FACTORY SETTINGS", a final confirmation<br>needs to be made with "SAVE AND EXIT" to reflect the changes. |  |

\*Not displayed when "EDIT MODE" is set to "OFF".

To delete the edit data, press the PLAYER 1 start button. The message below appears.

#### DO YOU WANT TO CLEAR ALL DATA? YES/NO

Then select "YES" or "NO" by pressing the PLAYER 1 left button or right button, and then press the PLAYER 1 start button.

When "YES" is selected, confirmation will be requested.

#### SURE? YES/NO

When "YES" is selected again, "**NOW ERASING**" will be displayed and the edit data saved in the machine will be deleted.

When "NO" is selected for either of the questions above, "**NOT CLEARED**" will be displayed and the data will not be deleted.

| Select item                   | Press the PLAYER 1 left button or right button.            |  |
|-------------------------------|------------------------------------------------------------|--|
| Decide item<br>Change setting | Select the item, and then press the PLAYER 1 start button. |  |
| Return to MAIN MENU           | Select "EXIT", and then press the PLAYER 1 start button.   |  |

29

# BOOKKEEPING

■ The inserted coin count is displayed.

# "BOOKKEEPING" menu screen :

|                                                                                                    | BOOKKEEPING                                                                                                    |  |
|----------------------------------------------------------------------------------------------------|----------------------------------------------------------------------------------------------------|--|
|                                                                                                    | BOOKKEEPING OFF<br>CLEAR ALL DATA<br>SAVE AND EXIT<br>EXIT                                                                                                    |  |
|                                                                                                    | PRESS P1 LEFT/RIGHT BUTTON = SELECT ITEM<br>PRESS P1 START BUTTON = EXECUTE                                                                                                    |  |
| <b>BOOKKEEPING</b><br>(Factory setting: OFF)                                                                                                    | <ul> <li>Set ON / OFF for the coin count. (If the "CLOCK" has not been set,<br/>"ON" cannot be selected.)</li> <li>ON: Tracks coin total.</li> <li>OFF: Does not track coin total.</li> <li>(While set to "OFF" the coin total will not be tracked and the coin total screen will not appear.)</li> </ul>                                                                            |  |
| CLEAR ALL DATA                                                                                                    | The coin count data will return to the factory setting.<br>Press the PLAYER 1 start button, and the message below appears.<br>DO YOU WANT TO CLEAR ALL DATA?                                                                                                    |  |
|                                                                                                    | Then select "YES" or "NO" by pressing the PLAYER 1 left button or<br>right button.<br>When "YES" is selected, confirmation will be requested.<br>When "YES" is selected again, " <b>NOW ERASING</b> " will be displayed<br>and the coin count data will be erased.<br>When "NO" is selected, " <b>NOT CLEARED</b> " will be displayed and the<br>coin count data will not be erased. |  |
| SAVE AND EXIT                                                                                                    | Even when the settings have been changed, a final confirmation needs to be made with this item to reflect the changes.                                                                                                    |  |
| Select item Decide item                                                                                                    | Press the PLAYER 1 left button or right button.                                                                                                    |  |
| Change setting<br>Coin count screen display<br>Return to MAIN MENU                                                                                                    | Select the item, and then press the PLAYER 1 start button.<br>Select "SAVE AND EXIT" or "EXIT", and then press the PLAYER 1 start button.                                                                                                    |  |
| <ul> <li>When the clock setting is not made after the main unit installation or initialization, the attempt to set "BOOKKEEPING" to "ON" is refused and the time setting prompt message below is displayed.</li> <li>FIRST, SET THE CLOCK.</li> <li>"CLOCK" ITEM IS IN MAIN MENU.</li> <li>In this case, make the clock setting in "CLOCK". (See page 34.)</li> </ul> |                                                                                                    |  |

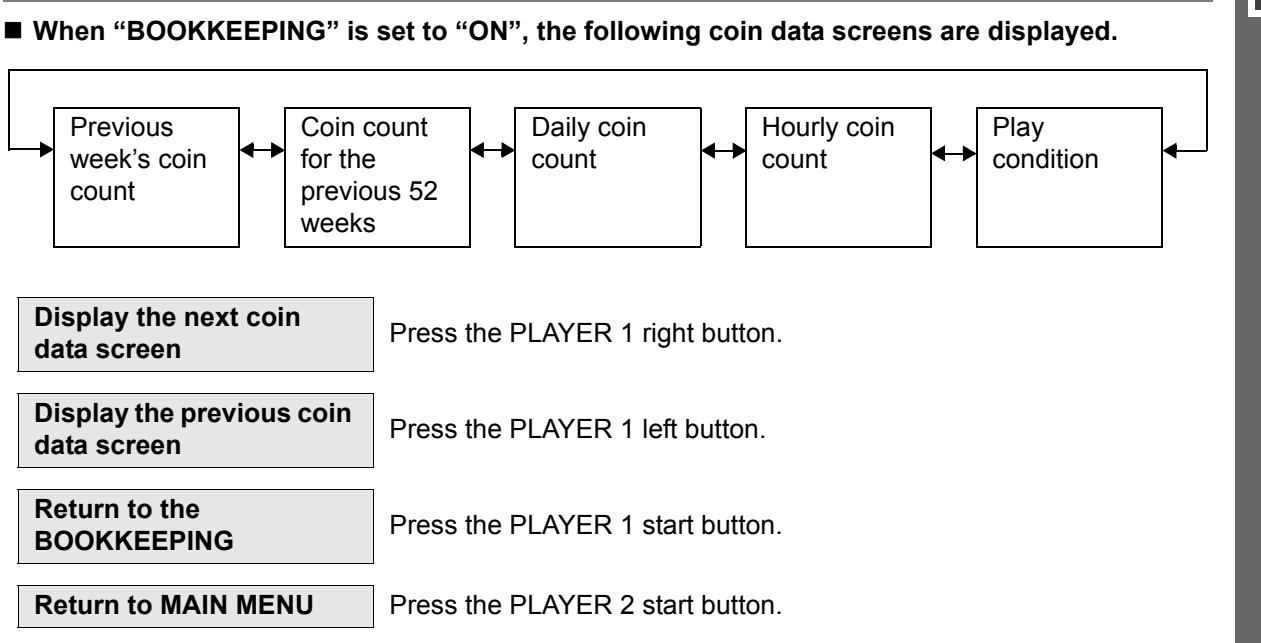

#### Previous week's coin count display screen :

| BOOKKEEPIN<br>COIN DATA OF LAST 7                                                                              | <b>G</b><br>DAYS |  |
|----------------------------------------------------------------------------------------------------|------------------|--|
| TODAY<br>LAST 7 DAYS AVERAGE<br>LAST 7 DAYS TOTAL                                                              | 0<br>-           |  |
| YESTERDAY<br>-2 DAYS<br>-3 DAYS                                                                                | -                |  |
| -4 DAYS<br>-5 DAYS<br>-6 DAYS<br>-7 DAYS                                                                       | -                |  |
| PRESS P1 LEFT/RIGHT BUTTON = PREV/NEXT PAGE<br>PRESS P1 START BUTTON = EXIT<br>PRESS P2 START BUTTON = SUBMENU |                  |  |

| TODAY               | Number of coins inserted today                            |
|---------------------|-----------------------------------------------------------|
| LAST 7 DAYS AVERAGE | Average number of coins over the last 7 days              |
| LAST 7 DAYS TOTAL   | Total number of coins for the last 7 days excluding today |
| YESTERDAY           | Number of coins used yesterday                            |
| -2 DAYS             | Number of coins used 2 days ago                           |
| -3 DAYS             | Number of coins used 3 days ago                           |
| -4 DAYS             | Number of coins used 4 days ago                           |
| -5 DAYS             | Number of coins used 5 days ago                           |
| -6 DAYS             | Number of coins used 6 days ago                           |
| -7 DAYS             | Number of coins used 7 days ago                           |

No operation days will be displayed as "-".

Coin count for the previous 52 weeks (1 year) display screen :

| - |
|---|
|   |
|   |
| - |
| - |
| - |
| - |
| - |
| - |
| - |
| - |
| - |
| - |
|   |

Coin counts for the each week during the previous 52 weeks are displayed in columns.

| -01:  | Coin count for 1 week ago   |
|-------|-----------------------------|
| -02 : | Coin count for 2 weeks ago  |
| •     | •                           |
| •     | •                           |
| •     | •                           |
| -52 : | Coin count for 52 weeks ago |

No operation weeks will be displayed as "-".

#### Daily coin count display screen :

| BOOKKEEPI        | ING    |
|------------------|--------|
| COIN DATA OF EAC | CH DAY |
| MONDAY           | TOTAL  |
| TUESDAY          | -      |
| WEDNESDAY        | -      |
| THURSDAY         | -      |
| FRIDAY           | -      |
| SATURDAY         | 0      |
| SUNDAY           | -      |

#### PRESS P1 LEFT/RIGHT BUTTON = PREV/NEXT PAGE PRESS P1 START BUTTON = EXIT PRESS P2 START BUTTON = SUBMENU

| MONDAY    | Number of coins for Monday    |
|-----------|-------------------------------|
| TUESDAY   | Number of coins for Tuesday   |
| WEDNESDAY | Number of coins for Wednesday |
| THURSDAY  | Number of coins for Thursday  |
| FRIDAY    | Number of coins for Friday    |
| SATURDAY  | Number of coins for Saturday  |
| SUNDAY    | Number of coins for Sunday    |

No operation days of the week will be displayed as "-".

32

## Hourly coin count display screen :

|        | TOTAL |       | TOTAL |       | TOTAL |
|--------|-------|-------|-------|-------|-------|
| 00:00  |       | 08:00 |       | 16:00 |       |
| 01:00  |       | 09:00 |       | 17:00 |       |
| 02:00  |       | 10:00 | 0     | 18:00 |       |
| 03:00  |       | 11:00 |       | 19:00 |       |
| 04:00  |       | 12:00 |       | 20:00 |       |
| 05:00  |       | 13:00 |       | 21:00 |       |
| 06:00  |       | 14:00 |       | 22:00 |       |
| 07 .00 | -     | 15:00 | _     | 23:00 |       |

| •<br>23 · 00 | Coin count for 23:00 |
|--------------|----------------------|
| •            | •                    |
| 02:00        | Coin count for 02:00 |
| 01:00        | Coin count for 01:00 |
| 00:00        | Coin count for 00:00 |

No operation hours will be displayed as "-".

## Play condition display screen :

| BOOKKEE                   | PING                        |
|---------------------------|-----------------------------|
| PLAY DATA SU              | MMARY                       |
| TOTAL ACTIVE TIME         | 10H 11M 12S                 |
| TOTAL PLAY TIME           | 0H 00M 00S                  |
| AVERAGE PLAY TIME         | 0M 00S                      |
| LONGEST PLAY TIME         | 0M 00S                      |
| SHORTEST PLAY TIME        | 0M 00S                      |
| TOTAL PLAY COUNT          | 0                           |
| SOLO PLAY COUNT           | 0                           |
| 2-PERSON PLAY COUNT       | 0                           |
|                           | 20:00:00<br>2008-11-01(Sat) |
| PRESS P1 LEFT/RIGHT BUTTO | DN = PREV/NEXT PAGE         |
| PRESS P1 START BU         | JTTON = EXIT                |
| PRESS P2 START BUTT       | 'ON = SUBMENU               |

| TOTAL ACTIVE TIME           | Total active time since the start of bookkeeping.                              |
|-----------------------------|--------------------------------------------------------------------------------|
| TOTAL PLAY TIME             | Total play time                                                                |
| AVERAGE PLAY TIME           | Average play time                                                              |
| LONGEST PLAY TIME           | Longest play time                                                              |
| SHORTEST PLAY TIME          | Shortest play time                                                             |
| TOTAL PLAY COUNT            | Total number of plays                                                          |
| SOLO PLAY COUNT             | Number of 1-person play                                                        |
| 2-PERSON PLAY COUNT         | Number of 2-person play                                                        |
| 20:00:00<br>2008-11-01(Sat) | Displays the date and the current time displayed on "CLOCK" in 24 hour system. |

Game settings

33

34

# CLOCK

# ■ The clock setting is performed.

Set the clock in this menu item to count the total of inserted coins or the play conditions. By setting the clock, you can see the displays of coin counts and play conditions using the BOOKKEEPING.

| CLOCK                                                                       |  |
|-----------------------------------------------------------------------------|--|
| SET TIME 20:00:00 CLOCK NOT SET<br>2008-11-01(Sat)<br>SAVE AND EXIT<br>EXIT |  |
| PRESS P1 LEFT/RIGHT BUTTON = SELECT ITEM<br>PRESS P1 START BUTTON = EXECUTE |  |

| SET TIME                                                                                                    | Set the clock in 24-hour system. (If the clock is not set, "CLOCK NOT SET" is displayed.) |  |
|----------------------------------------------------------------------------------------------------|-------------------------------------------------------------------------------------------|--|
| SAVE AND EXITWhen the PLAYER 1 start button is pressed, "NOW SAVING" is<br>displayed and the clock setting is saved, then the screen return<br>"MAIN MENU". |                                                                                           |  |
| Select item                                                                                                    | Press the PLAYER 1 left button or right button.                                           |  |
| Set clock                                                                                                    | Forward:Press the PLAYER 2 right button.Backward:Press the PLAYER 2 left button.          |  |
| Return to MAIN MENU                                                                                                    | Select "SAVE AND EXIT" or "EXIT", and then press the PLAYER 1 start button.               |  |

Game settings

# ALL FACTORY SETTINGS

The test mode settings other than "BOOKKEEPING", "CLOCK", "RANKING DATA", and "EDIT DATA" are returned to the factory settings.

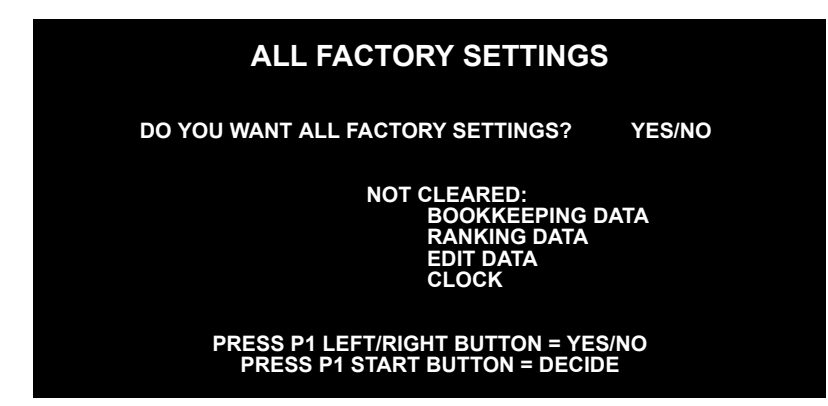

| DO YOU WANT ALL   | Return all settings made in test mode to the factory settings. |
|-------------------|----------------------------------------------------------------|
| FACTORY SETTINGS? |                                                                |

- Return to factory settings: Select "YES".
- Not return to factory settings: Select "NO". → "NOT MODIFICATION" will be displayed, and the settings will not be returned to factory settings and the screen will return to "MAIN MENU".

When "YES" is selected, confirmation will be requested.

#### SURE? YES/NO

- Return to factory settings: Select "YES". → "NOW SAVING" will be displayed, the factory settings will be saved and the screen will return automatically to "MAIN MENU".
   Not return to factory settings: Select "NO". → "NOT MODIFICATION" will be displayed, and the settings will not be returned to factory settings and the screen will return to "MAIN MENU".
- When the settings have been returned to factory settings, the screen will display the following message. Press the PLAYER 1 start button to return to the MAIN MENU screen, and carry out any necessary settings.

#### CHECK ALL ITEMS BEFORE OPERATION.

• When the settings have been returned to factory settings, the following message may be displayed. In this case, turn OFF the power, wait at least 10 seconds, and then turn ON the power again.

#### PLEASE TURN OFF THE SWITCH AND REBOOT.

| Salact | itom   |
|--------|--------|
| Jelect | ILEIII |

Press the PLAYER 1 left button or right button.

**Decide item** 

Select the item, and then press the PLAYER 1 start button.

36

Game settings

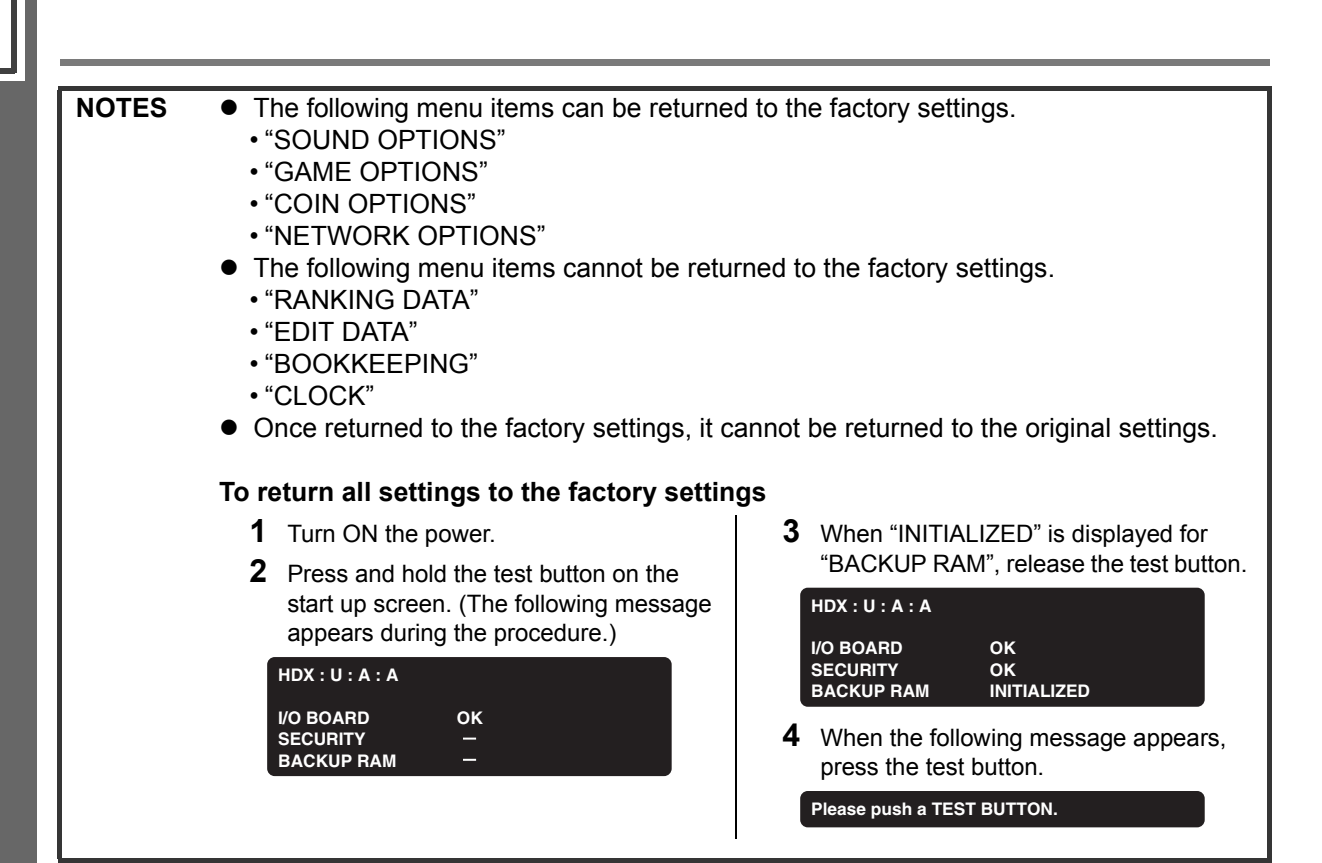

# SYSTEM INFORMATION

#### System information is displayed.

SOFT ID CODE AVS2 VERSION I/O BOARD USB MEMORY UNIT IC CARD UNIT

HDX:\*:A:A:2008000000 2.8.3 2.3.6:HDX 1.01.08 xxxxx

\*\*\*\*\_\*\*\*\*\_\*\*\*\*\_\*\*\*\*

SYSTEM ID HARDWARE ID

\*\*\*\*\_\*\*\*\*\_\*\*\*\*\_\*\*\*\*

#### PRESS P1 START BUTTON = EXIT

| SOFT ID CODE    | Displays the software version.                         |
|-----------------|--------------------------------------------------------|
| AVS2 VERSION    | Displays the program version.                          |
| I/O BOARD       | Displays the firmware version of the main I/O board.   |
| USB MEMORY UNIT | Displays the firmware version of the USB memory board. |
| IC CARD UNIT    | Displays the firmware version of the IC card unit.     |
| SYSTEM ID       | Displays the system ID.                                |
| HARDWARE ID     | Displays the hardware ID.                              |

Return to MAIN MENU

Press the start button.

# **EVENT MODE**

■ The settings for events such as in-shop competitions of your shop are made. When "FREE PLAY" is set to "ON" in "COIN OPTIONS", the event mode can be selected.

#### How to set

Select "EVENT MODE" on the MAIN MENU screen. The event mode is set, and the screen returns to the game mode automatically. (When "FREE PLAY" is set to "OFF" in "COIN OPTIONS", the event mode cannot be selected.)

#### How to return to the normal mode

Select "GAME MODE" on the MAIN MENU screen.

| NOTE                                                                                  | When the "EVENT MODE" setting was made, followings are different from the normal |
|---------------------------------------------------------------------------------------|----------------------------------------------------------------------------------|
| game mode. <ul> <li>"EVENT MODE" is displayed at the bottom of the screen.</li> </ul> |                                                                                  |
|                                                                                       |                                                                                  |

# **3.** Error codes and messages

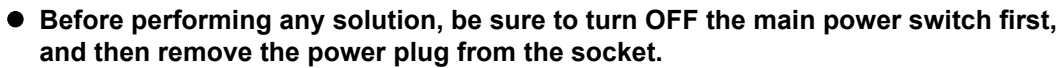

- After turning off the power, wait at least 10 seconds before turning the power ON again.
- When you do not know how to deal with a problem, before attempting to fix the problem by yourself, contact your nearest dealer.
- If a malfunction or failure is detected, turn OFF the main power switch, remove the power plug from the socket, and contact your nearest dealer.
- If the problem is not alleviated even after taking the steps described or if any other error codes or messages other than those described below are displayed, write down the error code and message, and immediately turn OFF the main power switch and remove the power plug from the socket. Then, contact your nearest dealer.

When an error code or message is displayed on the screen, try the following solutions:

| Error code                                               | Message            | Possible causes                                                                                                    | Action to be taken                                                                                                    |
|----------------------------------------------------------|--------------------|----------------------------------------------------------------------------------------------------|----------------------------------------------------------------------------------------------------|
| 5-1501-****<br>5-1502-****<br>5-1503-****<br>5-1504-**** | BOARD ERROR        | <ul> <li>The communication with the<br/>DDRX main I/O board was<br/>not established.</li> </ul>                                                 | <ul> <li>Contact your nearest<br/>dealer.</li> </ul>                                                                                                    |
| 5-1505-****<br>5-1506-****<br>5-1507-****                | SECURITY<br>ERROR  | <ul> <li>The security plug (black) of<br/>this product is not set<br/>correctly.</li> <li>The security plug (black) was<br/>damaged.</li> </ul> | <ul> <li>Contact your nearest<br/>dealer.</li> </ul>                                                                                                    |
| 5-1508-****                                              | COIN ERROR         | Coins are stuck.                                                                                                    | Remove the stuck coins.                                                                                                    |
| 5-1509-****<br>5-1510-****<br>5-1511-****<br>5-1512-**** | FOOT ERROR         | <ul> <li>The communication with the<br/>FOOT - I/O board was not<br/>established.</li> </ul>                                                    | <ul> <li>Contact your nearest<br/>dealer.</li> </ul>                                                                                                    |
| 5-1513-****<br>5-1514-****<br>5-1515-****<br>5-1516-**** | CARD UNIT<br>ERROR | <ul> <li>The communication with the<br/>IC CARD UNIT board was<br/>not established.</li> </ul>                                                  | <ul> <li>Contact your nearest<br/>dealer.</li> </ul>                                                                                                    |
| 5-1517-****<br>5-1518-****                               | SATELLITE<br>ERROR | The communication with the satellite LED board was not established.                                                                             | <ul> <li>Contact your nearest<br/>dealer.</li> </ul>                                                                                                    |
| 5-1519-****<br>5-1520-****                               | DRIVE LED<br>ERROR | <ul> <li>The communication with the<br/>LED drive board was not<br/>established.</li> </ul>                                                     | <ul> <li>Contact your nearest<br/>dealer.</li> </ul>                                                                                                    |
| 5-1521-****                                              | HDD ERROR          | An anomaly has occurred in<br>the hard disk data of PCB<br>unit.                                                                                | <ul> <li>Perform "ROM CHECK" in<br/>the test mode.<br/>(See page 21.)</li> </ul>                                                                                                    |
|                                                          |                    |                                                                                                    | <ul> <li>When BAD is displayed</li> <li>Turn OFF the main power<br/>switch immediately and<br/>remove the power plug<br/>from the socket. Then<br/>contact your nearest<br/>dealer.</li> </ul> |

• The asterisks (\*) in the error codes represent different numbers based on the conditions.

| Error code                                                                             | Message                                           | Possible causes                                                                                                    | Action to be taken                                                                                                    |
|----------------------------------------------------------------------------------------|---------------------------------------------------|----------------------------------------------------------------------------------------------------|----------------------------------------------------------------------------------------------------|
| 5-1522-****<br>5-1523-****                                                             | BACKUPRAM<br>ERROR                                | Access to the set data failed.                                                                                                    | If the same problem occurs<br>repeatedly, press and hold<br>the test button until the<br>startup check when turning<br>on the power. At that time,<br>the settings are initialized.<br>Set it again. |
| 5-1524-***                                                                             | USB MEMORY<br>ERROR                               | <ul> <li>The communication with the<br/>USB memory board was not<br/>established.</li> </ul>                                                           | <ul> <li>Contact your nearest<br/>dealer.</li> </ul>                                                                                                    |
| 5-1550-****<br>5-1551-****<br>5-1552-****<br>5-1598-****<br>5-1599-****<br>5-1600-**** | APPLICATION<br>SYSTEM ERROR                       | A problem has occurred at game system startup.                                                                                                    | <ul> <li>Contact your nearest<br/>dealer.</li> </ul>                                                                                                    |
| 5-2000-****                                                                            | It cannot<br>communicate with<br>a router.        | <ul> <li>The VPN router is unresponsive.<br/>(The in-shop network including<br/>the VPN router is the cause.)</li> </ul>                               | <ul> <li>Set "e-AMUSEMENT" to<br/>"OFF" under "NETWORK<br/>OPTIONS" in the test mode<br/>(see page 26), and then<br/>reboot the system.</li> </ul>                                                   |
| 5-2002-****<br>5-2003-****                                                             | It cannot<br>communicate with<br>a center server. | <ul> <li>Communication with the<br/>centre server is impossible.</li> </ul>                                                                            | <ul> <li>Set "e-AMUSEMENT" to<br/>"OFF" under "NETWORK<br/>OPTIONS" in the test mode<br/>(see page 26), and then<br/>reboot the system.</li> </ul>                                                   |
| 5-2004-**** T<br>5-2005-**** r<br>r                                                    | This game<br>machine is not<br>registered.        | When using the<br>e-AMUSEMENT service:                                                                                                    |                                                                                                    |
|                                                                                        |                                                   | The "e-AMUSEMENT"<br>setting is "OFF" under<br>"NETWORK OPTIONS" in<br>the test mode.                                                                  | <ul> <li>Contact your nearest<br/>dealer.</li> </ul>                                                                                                    |
|                                                                                        |                                                   | <ul> <li>The e-AMUSEMENT service<br/>registration has not been<br/>performed.</li> </ul>                                                               |                                                                                                    |
|                                                                                        |                                                   | When not utilising the<br>e-AMUSEMENT service:                                                                                                    |                                                                                                    |
|                                                                                        |                                                   | The "e-AMUSEMENT"<br>setting is "OFF" under<br>"NETWORK OPTIONS" in<br>the test mode and the LAN<br>cable is connected to the<br>e-AMUSEMENT side hub. | <ul> <li>Contact your nearest<br/>dealer.</li> </ul>                                                                                                    |
| 5-2006-****                                                                            | The "on-line<br>service" was<br>ended.            | The e-AMUSEMENT service<br>period of the product is<br>expired.                                                                                        | <ul> <li>Contact your nearest<br/>dealer.</li> </ul>                                                                                                    |

• The asterisks (\*) in the error codes represent different numbers based on the conditions.

KONAMI Global Home www.konami.net

Konami Digital Entertainment Co., Ltd. First printing 4/2009